## **CREATE WINDOWS 7/8/VISTA INSTALLATION DISC FROM**

## PREPREPARED SOURCE

Directory Below is a guide on how to create Windows 7 installation disc from pre-prepared source directory. The source directory should include all files copied from Windows 7 disC,

- 1. Start PowerISO.
- Click "Add" button to add all files and folders under the source directory to current compilation.
- 3. Click the menu, "Action --> Boot --> Add Boot Information...", and select etfsboot.com, then click "OK" to add it as boot file. 'etfsboot.com' can be found in the boot folder under the source directory.
- 4. Insert a blank DVD disc in the writer, then click "Burn" button on toolbar to burn the current compilation to the disc.
- 5. If no errors occurred in the above process, you should now get a new Windows 7 installation disc. You can also save current compilation to get a bootable ISO file in step 4. You can burn the ISO file later to get the Windows installation disc. Windows 8 and Windows vista installation can also be created using the similar way.

## Thank you